## Fenêtre de rendez-vous

Dans la gestion des mots de passe, on définit quels collaborateurs ont accès à ce module. Si le collaborateur se connecte à PC CADDIE, la fenêtre de rendez-vous est automatiquement lancée. Mais vous pouvez aussi choisir sous **Personnes/fenêtre de rendez-vous** pour y accéder :

| Zuletzt bearbeitet     | Alle <u>P</u> rojekte                 | Offene Projekte                                     |  |  |  |  |  |
|------------------------|---------------------------------------|-----------------------------------------------------|--|--|--|--|--|
| Aktuell offen Rechnung | Ideen/Projekte Zukünftig offen        | Offen und in Arbeit Dringend Termine                |  |  |  |  |  |
| 🌲 22.01.19 11:22 str5  | ATT 🕞 Strasse Feld Perimeter 19.ods   |                                                     |  |  |  |  |  |
| 🌲 03.12.19 08:55 imir  | ATT 🕞 50 Jahre Hochzeit Mama und R    | Papa 2020 / Ferien 2020 Jubiläum.ods                |  |  |  |  |  |
| 🌲 15.01.20 10:00 PCC   | ATT                                   | okuwiki.ods                                         |  |  |  |  |  |
| 🌲 25.02.20 09:25 imir  | ATT 😔 Re%3A Anfrage Hotebuchung       | [reservas@hotelbahia.com %2825.02.2020 09%3A25      |  |  |  |  |  |
| 10.02.20 17:00 matt    | MAIL 🔘 Ihre Webshop-Bestellung / [in  | fo@matterhornparadise.ch (10.02.2020 17:00:12) R].  |  |  |  |  |  |
| 03.04.20 11:25 payp    | MAIL 🖂 Sie haben eine Rückzahlung v   | on Blue Tomato GmbH erhalten / [service@paypal.(    |  |  |  |  |  |
| 03.04.20 19:04 RECH    | MAIL 🖂 Bestellbestätigung geschenkid  | lee.ch / [noreply@reply.geschenkidee.ch (03.04.202( |  |  |  |  |  |
| 06.04.20 11:12 hoca    | MAIL 🙆 Ihr Profity-Gutschein für Gesc | henkidee.ch / [info@profity.ch (06.04.2020 11:12:   |  |  |  |  |  |
| 06.04.20 11:41 flas    | MAIL 🙆 Herzlich Willkommen bei Flass  | henpost! / [newsletter@flaschenpost.ch (06.04.202(  |  |  |  |  |  |
|                        |                                       |                                                     |  |  |  |  |  |
| optionen               | + <u>N</u> eu                         | ▶ <u>B</u> earbeiten                                |  |  |  |  |  |

Dans la fenêtre de rendez-vous, seuls les tickets et les projets qui ont été placés directement sur votre utilisateur ou sur le groupe d'utilisateurs auquel vous appartenez sont affichés. Ces paramètres sont définis dans la Gestion des mots de passe. Une description plus précise des entrées est disponible dans la section Ticket. Seule l'onglet **Dates** concerne tous les utilisateurs. Sous **Actuellement ouvert** vous trouverez toutes les tâches d'aujourd'hui. **Ouvert et en cours** désigne toutes les tâches qui ne sont pas encore terminées.

Par exemple, si vous avez une facture ouverte, elle est affichée à la fois dans l'onglet **Facture** et dans l'onglet **Ouverte et en cours** sera visible. Tous les autres onglets devraient être explicites.

**Urgent** Les informations pourvues d'une alarme (rappel) sont signalées par une cloche devant l'entrée. Une étoile devant l'entrée indique en outre une entrée non lue :

| - | 1        |       |      |      |                    |  | <br> |
|---|----------|-------|------|------|--------------------|--|------|
| - | 29.06.17 | 11:03 | ghta | PROJ | 🗁 CRM Schulung / 👘 |  |      |
|   | 30. 7    | 14:14 | mubä | PROJ | 🗁 15.01.17: test   |  |      |
| - | 25.10.17 | 08:34 | ghta | ANG  | 🗁 Angebot          |  |      |

Après avoir ouvert l'entrée pour la première fois, l'étoile disparaît.

| ÷ | 22.01.19 11:22 | str5 | ATT | L. Strasse Feld Perimeter 19.ods                                           |
|---|----------------|------|-----|----------------------------------------------------------------------------|
| ۰ | 03.12.19 08:55 | imir | ATT | 🔝 50 Jahre Hochzeit Mama und Papa 2020 / Ferien 2020 Jubiläum.ods          |
| ۰ | 15.01.20 10:00 | PCC  | ATT | L PC CADDIE Fehlende Bilder Dokuwiki.ods                                   |
| ۰ | 25.02.20 09:25 | imir | ATT | C Re%3A Anfrage Hotebuchung [reservas@hotelbahia.com %2825.02.2020 09%3A25 |

Les entrées qui se terminent par **Alerte urgente** demandent une très grande attention. Ces entrées s'affichent à l'écran toutes les 20 minutes ; une alarme vous rappelle en outre l'urgence de manière sonore. L'utilisateur connecté est obligé de traiter ces entrées.

| ktuelle Termine                                                                | ×   |
|--------------------------------------------------------------------------------|-----|
| Diese Termine stehen aus:                                                      |     |
| 🜲 12.12.17 14:25 aani REKL Reklamation bez Greens / Greens zu hoch geschnitten |     |
|                                                                                |     |
|                                                                                |     |
|                                                                                |     |
|                                                                                |     |
|                                                                                |     |
|                                                                                |     |
|                                                                                |     |
|                                                                                |     |
|                                                                                |     |
|                                                                                |     |
| Nachste Woche F11 S Ruhe                                                       | F12 |
| 🐑 Anhang öffnen F6) 📀 Bearbeiten F7) 🧇 Gesehen F8) 🛩 Erledigt                  | F9  |

Le plus simple est d'utiliser les possibilités de resoumission ou d'édition directe proposées en bas de la fenêtre. La fenêtre La fenêtre d'alerte peut également être ouverte manuellement.

CONSEIL Pour les stations de caisse, la fenêtre de rendez-vous peut être désactivée. Pour cela, veuillez vous adresser au support PC CADDIE.

Retour à la page Aperçu